## 410x580mm正面

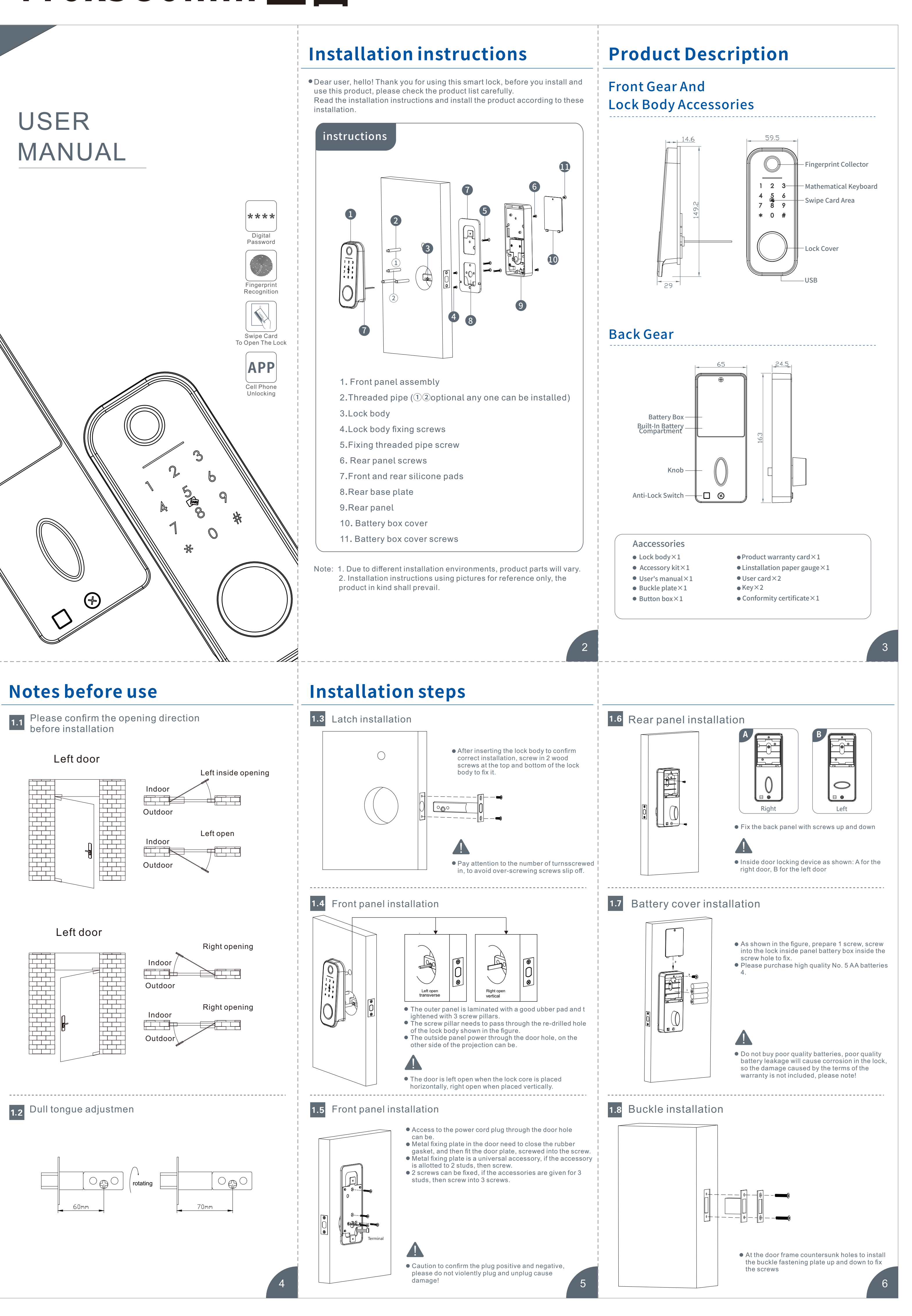

## 410x580mm反面

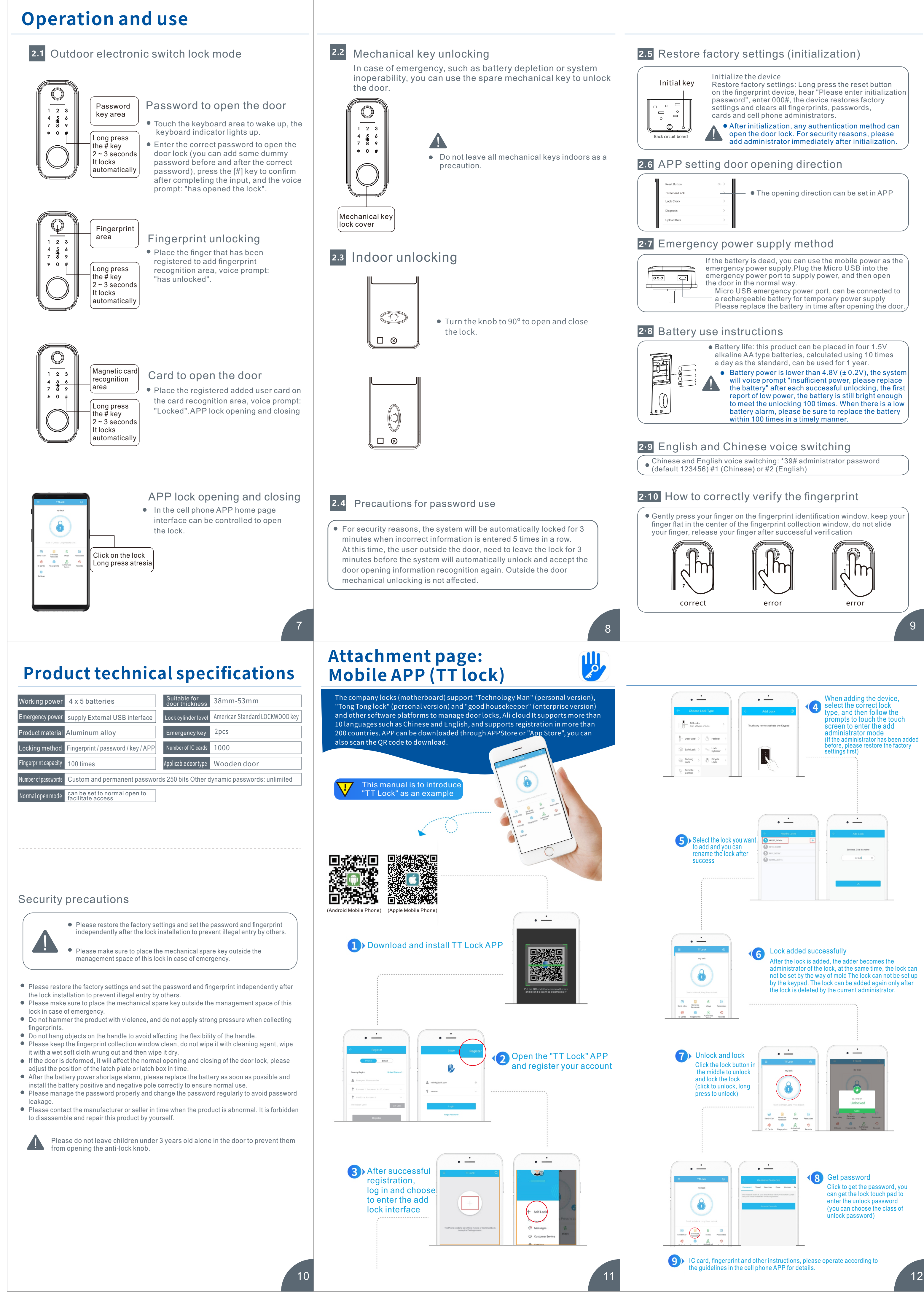